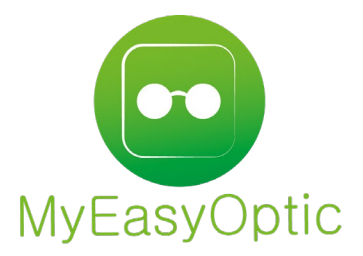

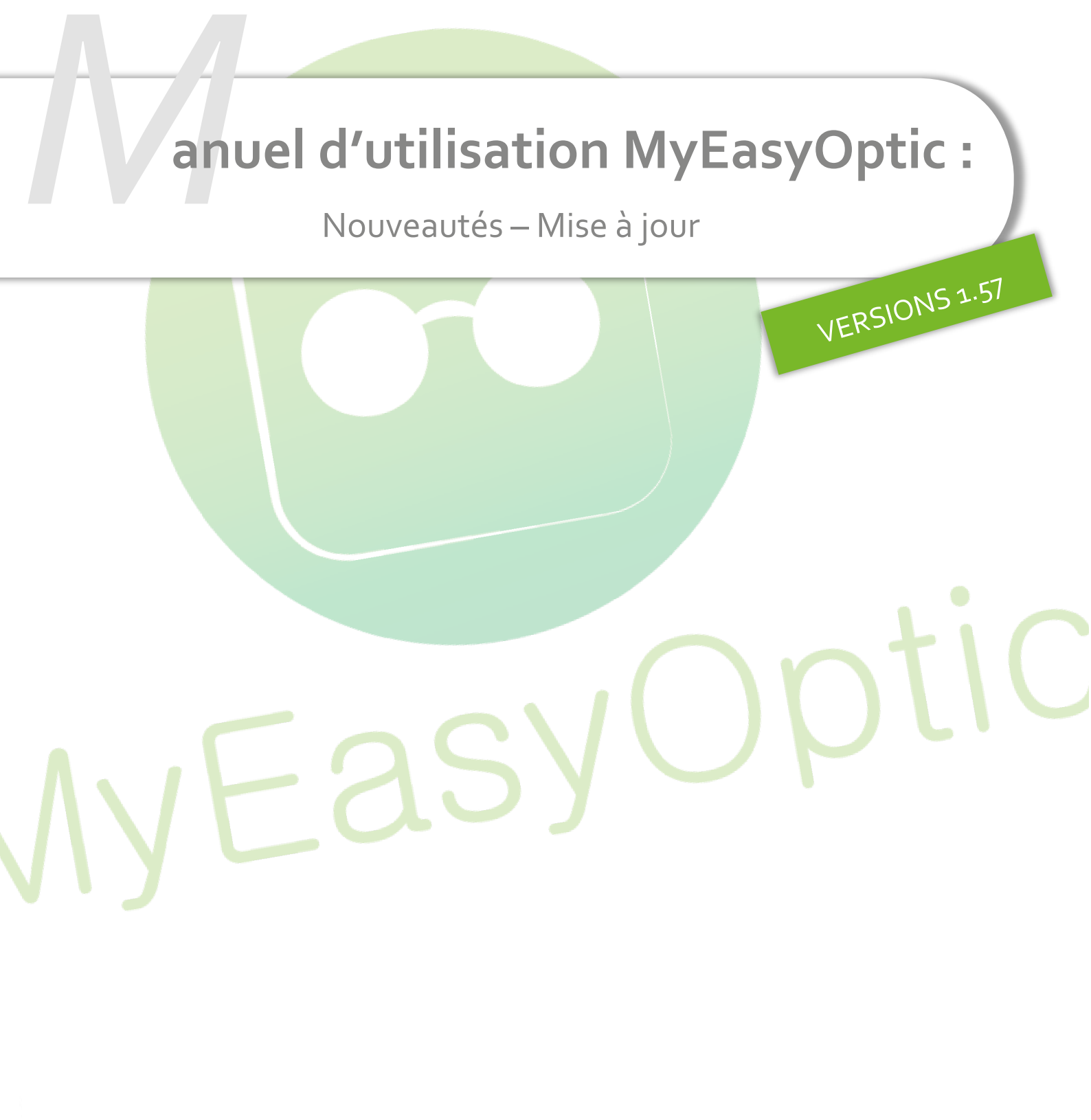

MyEasySoft - <u>www.myeasyoptic.com</u>- novembre 22

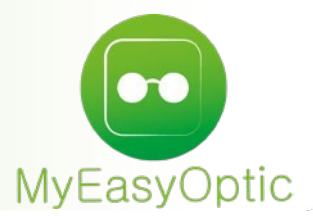

# Manuel d'utilisation : Nouveautés – Mise à jour

SOMMAIRE

| I.    | Client                         |   |
|-------|--------------------------------|---|
| II.   | Caisse                         |   |
| III.  | Commande EDI                   | 7 |
| IV.   | Personnalisations              |   |
| V.    | Stock                          |   |
| VI.   | Télétransmissio <mark>n</mark> |   |
| VII.  | Multi-magasin                  |   |
| VIII. | Paramétrages                   |   |
|       |                                |   |

# I. <u>Client</u>

• Sur la fiche client, ajout d'un total verre + supplément(s)

| 🔍 🕂 Advans Fit Orma EPS Cz Rock                  | 687,00               |
|--------------------------------------------------|----------------------|
| Suppléments                                      | + (1/1)              |
| <u>Précal</u><br><u>Mesures personnalisé PMS</u> | <u>20,00</u><br>0,00 |
| Total verre et supplément(s)                     | 707,00               |

• Ajout de boutons permettant de naviguer directement à la 1ère ou la dernière visite client

| Visite        | + | 🕲 🔘 🛛 4/50 🔘 🚱 🥜 |
|---------------|---|------------------|
| Devis Opt × + | 1 | Documents(0      |

• Sur la fiche client réparation, affichage dans la partie suivie de la date de livraison

| Visite                     |                                       |                    |              |           |             | ÷ •     | •• 🛞      | 3/50        | 000           |
|----------------------------|---------------------------------------|--------------------|--------------|-----------|-------------|---------|-----------|-------------|---------------|
| Réparation(s) <sup>×</sup> |                                       |                    |              |           |             |         |           | Docur       | nents(0)      |
| Vente nº8737               |                                       |                    | Observations |           |             |         |           |             | 2             |
| 21/10/2022                 | N° Facture<br>Livr. : Pour M<br>10:00 | 🖴 🔊                |              |           |             |         |           |             |               |
| Article réparé             |                                       | vendu par Damien W |              |           |             |         | + -       | ۲           | 1/1 💽         |
| Réf                        | Modèle                                |                    | Fournisseu   | ur Marque | C           | oloris  | Ca        | al Nez Type | 0,00          |
| Détail(s) réparation       | (s)                                   |                    |              |           |             |         |           | ③ 1/1       | • • +         |
| Désignation                |                                       | Latéralité         |              |           | Prix Br     | ut I    | Remise    | Prix Net    |               |
| Soudure                    | -                                     | Droite             |              | -         | 12,0        | 00      | 0,00      | 12,00       | $\overline{}$ |
|                            |                                       |                    |              |           |             |         |           |             |               |
| Totaux                     |                                       |                    |              |           |             |         |           |             |               |
| Brut TTC                   | Remise TTC                            | Net TTC            | Rbt RO       | Rbt RC    | Part Client | TTC     | Règlement | TTC Dû      | client TTC    |
| 12,00- MAN                 | <b>▼</b> 0,                           | 00 - 12,00 -       | 0,00         | - 0,00    | = :         | 12,00 - | 0,        | 00 📒 =      | 12,00         |
|                            |                                       |                    | (            |           |             | ٢       | OK        |             |               |

 Lors d'un tiers payant avec une mutuelle du plateau ALMERYS, un rappel s'affiche indiquant le type de LPP à utiliser pour les demandes de PEC électroniques avec ce plateau

|                    |                         | Détail remb            | oursements               |                        |                          |    |
|--------------------|-------------------------|------------------------|--------------------------|------------------------|--------------------------|----|
| C2S C2S AME        |                         | Tier                   | s Payant RO+RC           | 60 % 🚽 ALMERYS         | - ABELA CPMS - BE ALMERY | n  |
| RC1 : ALMERYS - AE | BELA CPMS               | RC2                    |                          | PEC                    |                          |    |
| Prise en charge    | Crédit Pl               | EC:608                 |                          | Sélection              | n pour demande PEC       |    |
| Réf. Dossier       | Réf. Dossier            | N° de PEC              | N° de PEC                | Date Accord            | 1                        |    |
| N° contrat         | N° contrat              | N° adhérent            | N° adhérent              |                        | Consentement imprim      | ié |
| Etat               | Etat de la demande      | Choix code à utiliser  | Code de regroupemen      | it 🤜                   |                          |    |
|                    |                         | Pour le plateau BE ALM | ERYS, la sélection « LPI | P Fabricant » est obli | igatoire                 |    |
| Message plateforme | Message retour Area     |                        |                          |                        |                          |    |
| Message mutuelle   | Message retour Mutuelle |                        |                          |                        |                          |    |
| Que faire ?        | Mode opératoire         |                        |                          |                        |                          |    |

• Sur la liste « Mes clients », dans les filtres avancés, ajout d'un nouveau critère de recherche par modèle d'article

| Client +                              |                 | Gestio                | n des filtres                                                                                                    |             | Menu > Cli     |
|---------------------------------------|-----------------|-----------------------|----------------------------------------------------------------------------------------------------|-------------|----------------|
|                                       |                 |                       | and an and a state where the second second |             |                |
|                                       |                 | Nom                   | Nom du client                                                                                                    |             |                |
| ij Mes clients 🗲                      |                 | Prénom                | Prénom du client                                                                                                    | (iji) Tra   | açabilité      |
| Recherche Nom                         | Prénom          | Date Naissance        | Date min 🗖 Date max 🗖                                                                                                    | 1           | /164 🕑 🕑 🕲 🕲 🥝 |
| Nom                                   | Prénom          | Adresse               | Adresse du client                                                                                                    | Téléphone   | Dernière vente |
|                                       | ALCONTRACTOR OF | Code Dooted           |                                                                                                    |             | 16/01/2012     |
| 1 car                                 | 2817            | Code Postal           | Code Postal                                                                                                    | 00 00 00 00 | 29/10/2022     |
| fat.                                  |                 | Ville                 | Ville                                                                                                    |             | 21/10/2022     |
| 19                                    | March 2 M.      |                       |                                                                                                    | 00 00 00 00 | 27/10/2022     |
|                                       | L.N. 2          | Téléphone             | Numéro de téléphone                                                                                                    | 00 00 00 00 | 27/10/2022     |
| 4                                     | 19521           | Adresse Email         | Adresse Email                                                                                                    |             | 27/07/2022     |
| 7.                                    | let.            |                       | Auresse Ennan                                                                                                    |             | 25/08/2022     |
| 18                                    | 6-W1            | Date Dernière Visite  | Date min 🗖 Date max 🗖                                                                                                    |             | 05/09/2022     |
| ter-                                  | " of 6"         | NO Coou               | Number de char                                                                                                    |             | 11/08/2022     |
| N &                                   | - 1 C +-        | Nº Secu               | Numero de secu                                                                                                    |             | 19/08/2022     |
| 1 1 1 1 1 1 1 1 1 1 1 1 1 1 1 1 1 1 1 | ° 14            | N° Facture            | Numéro de facture                                                                                                    |             | 02/08/2022     |
| 4** S                                 | 2057            |                       |                                                                                                    |             | 19/08/2022     |
| instruments.                          | * 五、            | Nº lots (Traçabilité) | Numéro de lots                                                                                                    |             | 02/08/2022     |
| 24                                    | 21-15           | Nº Client             | Numéro client                                                                                                    |             | 18/10/2022     |
| Nime B                                | "wet            |                       | Humero chem                                                                                                    |             | 04/08/2022     |
| 11 54                                 | 147             | Nº Vente/Devis        | Numéro de vente ou devis                                                                                                    |             | 19/08/2022     |
| Spr. 1                                | T-AC            | Nº Equipomont         | Numéro diéquinement                                                                                                    |             | 19/08/2022     |
| 124 7                                 | PW              | M. Eduihement         | numero a equipement                                                                                                    |             | 19/08/2022     |
| - MA                                  | 1               | Clients supprimés     | Exclu                                                                                                    |             | 19/08/2022     |
|                                       |                 | Modèle Article        | Modèle de l'article                                                                                                    |             |                |
|                                       |                 | ok                    | annuler                                                                                                    |             | <b>a</b>       |

• Amélioration de la recherche de verres par indices. Une liste des différents indices est désormais disponible.

| Sélection Verre +         |          |                                   |              |          |       |       | Menu > Sél     | ection Verre |
|---------------------------|----------|-----------------------------------|--------------|----------|-------|-------|----------------|--------------|
| Oeil Droit                | _        | Oeil Gauche                       | _            | _        |       |       | ? i @          |              |
|                           |          |                                   | 0 0          |          |       |       |                |              |
| Sph. 🤤 Cyl. 🤤             | Axe Add. | Sph. 📮 📿                          | Cyl. 📮 Axe 🤤 | Add. 🤤   |       | □Af   | ficher en P.   | Α.           |
| Verre Oeil Droit          |          | Verre Oeil Gauche                 |              |          |       | Oeil  | droit et gauch | ie 🔽         |
| Critères                  |          | Q                                 |              | OD et OG | ()    | 1 /74 | • • •          | 0            |
| Ø1 Ø2 BBG - TV            | Four.    | Libellé verre                     | Tous         | A/B      | Ind.  | Ø1/Ø2 | 0. D.          | 0. G.        |
|                           | BBG      | BBGR Afocal B6 1.50               | 1.50         |          | 1.5   |       | 34,00          | 34,00        |
| Classe A uniquement       | BBG      | BBGR Afocal B8 1.50               | 1.55         |          | 1.5   |       | 34,00          | 34,00        |
| Mutuelle                  | BBG      | BBGR Aspheo 1.50 DClearUV         | 1.56         |          | 1.5   |       | 112,00         | 112,00       |
|                           | BBG      | BBGR Aspheo 1.50 NDBUV            | 1.59         |          | 1.5   |       | 143,00         | 143,00       |
|                           | BBG      | BBGR Aspheo 1.50 Neva+UV          | 1.60         |          | 1.5   |       | 131,00         | 131,00       |
| Informations sur le verr  | BBG      | BBGR Aspheo 1.50 NGuardSunUV      | 1.67         | -        | 1.5   |       | 117,00         | 117,00       |
| Pas de verre sélectionné. | BBG      | BBGR Aspheo 1.50 NMaxBlueUV       | 1.70         |          | 1.5   |       | 143,00         | 143,00       |
|                           | BBG      | BBGR Aspheo 1.50 NResist+UV       | 1.74         |          | 1.5   |       | 143,00         | 143,00       |
|                           | BBG      | BBGR Aspheo 1.50 Tonic            | 1.80         |          | 1.5   |       | 90,00          | 90,00        |
|                           | BBG      | BBGR Aspheo 1.59 Blu Tr DClearUV  | 1.90         |          | 1.591 |       | 180,00         | 180,00       |
|                           | BBG      | BBGR Aspheo 1.59 Blu Tr Neva+UV   |              |          | 1.591 |       | 192,00         | 192,00       |
|                           | BBG      | BBGR Aspheo 1.59 Blu Tr NResist+U | V            |          | 1.591 |       | 204,00         | 204,00       |
|                           | BBG      | BBGR Aspheo 1.59 DClearUV         |              |          | 1.591 |       | 134,00         | 134,00       |
|                           | BBG      | BBGR Aspheo 1.59 Neva+UV          |              |          | 1.591 |       | 146,00         | 146,00       |
|                           | BBG      | BBGR Aspheo 1.59 NResist+UV       |              |          | 1.591 |       | 158,00         | 158,00       |
| Total + 0.00              | BBG      | BBGR Aspheo 1.59 Tonic            |              |          | 1.591 |       | 112,00         | 112,00       |
|                           | BBG      | BBGR Aspheo 1.60 Blu Tr DClearUV  |              |          | 1.61  |       | 181,00         | 181,00       |
| Verre OD :                | 0,00 BBG | BBGR Aspheo 1.60 Blu Tr Neva+UV   |              |          | 1.61  |       | 193,00         | 193,00       |
| Verre OG :                | 0,00 BBG | BBGR Aspheo 1.60 Blu Tr NMaxBlueL | JV           |          | 1.61  |       | 205,00         | 205,00       |
|                           |          |                                   |              |          |       |       |                |              |
|                           |          |                                   |              |          |       |       |                |              |
|                           |          |                                   | $\bigcirc$   | 4        |       |       | OK             |              |
|                           |          |                                   |              |          |       |       | UN             |              |

 Amélioration de l'affichage des additions lentille LOW, HIGH et MEDIUM en toutes lettres.

En fiche client lentille, lors du choix de certaines lentilles progressives dans le catalogue, l'addition n'était pas forcement au format numérique.

| Lentille Droite                                 |                      |        |          | $\overline{}$ |  |  |  |  |  |
|-------------------------------------------------|----------------------|--------|----------|---------------|--|--|--|--|--|
| +1,00 🗘 Cyl. 🗘 Axe 🗘                            | Add. 🗘 Ac. 🗘<br>High | 14,20  | 8,60 ALC | AL( 🗸         |  |  |  |  |  |
| EJ Quotidienne                                  | -                    | 1      | 28/11/2  | 022 🗖         |  |  |  |  |  |
| Référence Len Air Optix Aqua Multifocal HIGH 6L |                      |        |          |               |  |  |  |  |  |
| Incolore                                        | 6                    | 175,00 | 1        | 175,00        |  |  |  |  |  |

• Possibilité de saisir une sphère jusqu'à 50 dioptries

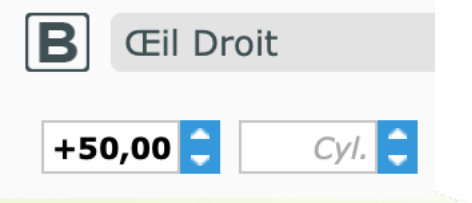

#### II. <u>Caisse</u>

 En caisse, sur la liste « Mes factures », ajout d'un nouvel export Excel « Récapitulatif C.A. & paiements ».

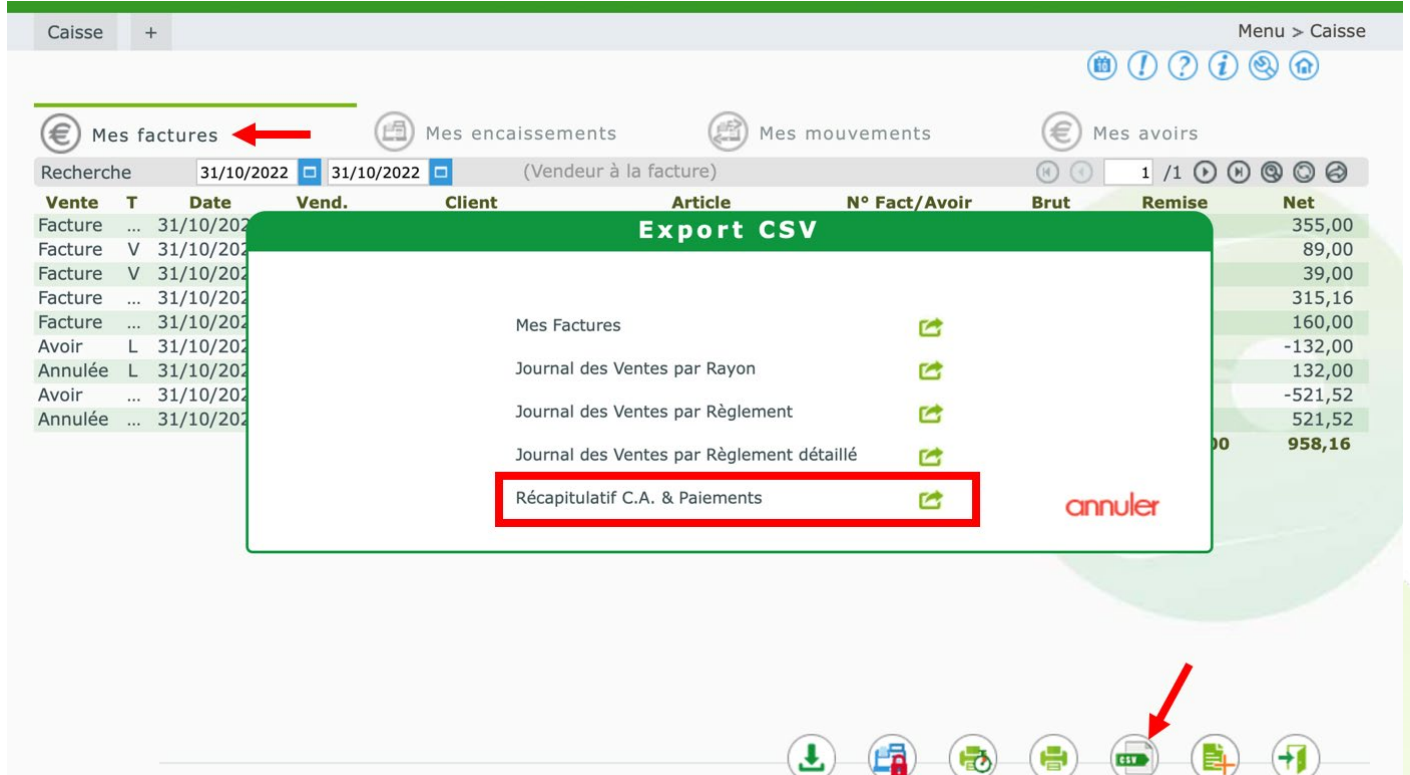

 Sur la liste « Mes factures », dans les filtres avancés, possibilité de recherche par type de facture (facture, avoir, annulée)

| Gestio            | in des mitres                                       |
|-------------------|-----------------------------------------------------|
| Date de facture   | 22/11/2022 🗖 22/11/2022 🗖                           |
| Nom Vendeur       | (Tous)                                              |
|                   | Vendeurs inactifs inclus                            |
| Nom client        | Nom du client                                       |
| Numéro de facture | Numéro de facture                                   |
| Numéro de l'avoir | Numéro de l'avoir                                   |
| Société           | Société 🗸                                           |
|                   | Facture ancien logiciel visible                     |
|                   | Détaillé                                            |
|                   | Facture HT uniquement                               |
| Fournisseur       | Four.                                               |
| Marque            | Marque 🗸                                            |
| Rayon             | Rayon                                               |
| Taux de TVA       | -                                                   |
| Type de facture   | Annulée, Avoir, Facture                             |
| ok                | Effacer la sélection<br>Facture<br>Annulée<br>Avoir |

#### III. Commande EDI

• Gestion de l'OPTO11

Les catalogues OPTO11 disposent de contrôles applicables permettant de contrôler les valeurs renseignées pour les suppléments, selon les limites imposées par les fournisseurs.

Les contrôles peuvent être présents sur les verres mais aussi sur les suppléments. Ils sont principalement de 2 types :

- L'obligation ou non de renseigner une valeur du supplément.
- La fourchette acceptée de la valeur, avec un minimum et un maximum.

Au moment de la sélection des suppléments il est possible de visualiser ces contrôles.

| Tour les verres.                         |                    |                |                   |                     |                                       |                             |                                                                     |
|------------------------------------------|--------------------|----------------|-------------------|---------------------|---------------------------------------|-----------------------------|---------------------------------------------------------------------|
| Sélection Sup +                          |                    | Menu           | > Client > Visite | > Sélection Verre   | e > Sélection S                       | Supplément Verre            |                                                                     |
|                                          |                    |                |                   | (                   | 🗎 (!) (?) (                           | i 🕘 🍙                       |                                                                     |
| Choix du(des) verre(s) Oeil droit et gau | iche 🔽             |                |                   |                     |                                       |                             |                                                                     |
| Oeil droit : résumé de la sélection      |                    |                |                   |                     |                                       | 1 /1 🕞 🕒                    |                                                                     |
| Li                                       | bellé              | A/B            | Obligatoire       | Catégorie           | Code                                  | Prix                        |                                                                     |
| Verre : NOV-Symbioz 1.6 Tribrid Airlis   | s-1.600-70/75      | В              |                   | Verre               | 326336                                | 375,00                      |                                                                     |
| Airlis Shock                             |                    | В              | Inclus            | Surf                | 1 41 0 1 11                           | 0.00                        |                                                                     |
| Verre Calibre                            |                    | В              | Inclus            | Préc 132 (Décent    | itroles Opto I I :<br>rement du segme | nt en vision de près (pro   | ogressif & multifocall) - mini: 0.00, mavi: 20.00, obligatoire: non |
| Verre Personnalise                       |                    | В              | Inclus            | Autr 156 (Demi é    | cart pupillaire VP)                   | - mini: 18.00 maxi: 40.0    | 0 obligatoire: oui                                                  |
|                                          |                    |                |                   | 361 (Angle p        | antoscopique) - r                     | mini: 1.00, maxi: 20.00, o  | bligatoire: oui                                                     |
|                                          |                    |                |                   | 364 (Distanc        | e verre-oeil) - mir                   | ni: 8.00, maxi: 20.00, obli | gatoire: oui                                                        |
|                                          |                    |                |                   | 365 (Angle o        | le courbure) - mir                    | ni: 0.00, maxi: 20.00, obli | gatoire: oui                                                        |
| Oeil gauche : resume de la selection     |                    |                |                   | 366 (Distanc        | e de lecture) - mi                    | ni: 200.00, maxi: 600.00,   | obligatoire: oui                                                    |
| Li                                       | bellé              | A/B            | Obligatoire       | C 367 (Longue       | ur du couloir de p                    | progression) - mini: 11.0   | 0, maxi: 13.00, obligatoire: oui                                    |
| Verre : NOV-Symbioz 1.6 Tribrid Airli    | 5-1.600-70/75      | В              | ~                 | Verre               | 326336                                | 375,00                      |                                                                     |
| Airlis Shock                             |                    | В              | Inclus            | Surfaçage           | 226                                   | 0,00                        |                                                                     |
| Verre Calibre                            |                    | В              | U Inclus          | Précalibrage        | 370                                   | 0,00                        |                                                                     |
| Verre Personnalise                       |                    | В              | Inclus            | Autre               | VPE                                   | 0,00                        |                                                                     |
|                                          |                    |                |                   |                     |                                       |                             |                                                                     |
|                                          |                    |                |                   |                     |                                       |                             |                                                                     |
| Type de supplément                       | Supplémnts Libellé | Clas           | se A uniquemen    | t                   |                                       | 1 /0 🕞 🕅                    |                                                                     |
| Libellé                                  | Libellé            | A/B            | 8 Obligatoire     | e Catégorie         | e Code                                | Prix                        |                                                                     |
| Antireflet (0)                           | (Sélectio          | nnez un type d | e supplément a    | ui contient des élé | ements.)                              |                             |                                                                     |
| Durci (0)                                | Υ.                 |                |                   |                     |                                       |                             |                                                                     |
| Teinte Uni (29)                          |                    |                |                   |                     |                                       |                             |                                                                     |
| Teinte Multi (0)                         |                    |                |                   |                     |                                       |                             |                                                                     |
| Précal. & Surfaçage (10)                 |                    |                |                   |                     |                                       |                             |                                                                     |

# Pour les suppléments, les contrôles sont visibles via l'infobulle des catégories pour les suppléments inclus ou déjà sélectionnés.

| ·····j                                  |                    |              |                   |                                                                      |                                                |                                                       |                                          |
|-----------------------------------------|--------------------|--------------|-------------------|----------------------------------------------------------------------|------------------------------------------------|-------------------------------------------------------|------------------------------------------|
| Sélection Sup +                         |                    | Menu         | > Client > Visite | e > Sélection Verre                                                  | e > Sélection                                  | Supplément Verre                                      |                                          |
|                                         |                    |              |                   |                                                                      |                                                | (i) (a) (a)                                           |                                          |
| Choix du(des) verre(s) Oeil droit et ga | uche 🔽             |              |                   |                                                                      | $\bigcirc$ $\bigcirc$ $\bigcirc$               |                                                       |                                          |
| Oeil droit : résumé de la sélection     |                    |              |                   |                                                                      | ()                                             | 1 /1 🕞 🕅                                              |                                          |
| L                                       | ibellé             | A/B          | Obligatoire       | Catégorie                                                            | Code                                           | Prix                                                  |                                          |
| Verre : NOV-Symbioz 1.6 Tribrid Airli   | s-1.600-70/75      | В            |                   | Verre                                                                | 326336                                         | 375,00                                                |                                          |
| Airlis Shock                            |                    | В            | Inclus            | Surfaçage                                                            | 226                                            | 0,00                                                  |                                          |
| Verre Calibre                           |                    | В            | 🕕 Inclus          | Précalibrage                                                         | 370                                            | 0,00                                                  |                                          |
| Verre Personnalise                      |                    | В            | Inclus            | Auti<br>Liste des cor<br>Valeur brute<br>129 (Épaisse<br>151 (Demi é | ntrôles Opto11 :<br>: [1]<br>ur spéciale au bo | rd) - mini: 0.00, maxi: 2<br>(Boving P)) - mini: 23.0 | 0.00, obligatoire:<br>0. maxi: 40.00, ob |
| Oeil gauche : résumé de la sélection    |                    |              |                   | 152 (Hauteu                                                          | r de montage (Bo                               | oxing H)) - mini: 5.00. m                             | axi: 50.00. obliga                       |
| L                                       | ibellé             | A/B          | Obligatoire       | ( 173 (Boxing                                                        | A) - mini: 20.00, r                            | maxi: 200.00, obligatoir                              | e: oui                                   |
| Verre : NOV-Symbioz 1.6 Tribrid Airli   | s-1.600-70/75      | В            | _                 | Veri 174 (Boxing                                                     | D) - mini: 0.00, m                             | axi: 35.00, obligatoire:                              | oui                                      |
| Airlis Shock                            |                    | В            | Inclus            | Suri 184 (Nom du                                                     | premier fichier                                | forme) - mini: N/A, max                               | ti: N/A, obligatoir                      |
| Verre Calibre                           |                    | В            | Inclus            | Préc 336 (Boying                                                     | e forme type) - m<br>B) - mini: 20.00 r        | nni: N/A, maxi: N/A, ob<br>navi: 100.00, obligatoir   | ligatoire: non                           |
| Verre Personnalise                      |                    | В            | Inclus            | Auti                                                                 | 5) Mini 2000, 1                                | 0,00                                                  |                                          |
| Type de supplément                      | Supplémnts Libellé | Clas         | sse A uniquemer   | nt                                                                   |                                                | 1 /0 () ()                                            |                                          |
| Libellé                                 | Libellé            |              | B Obligatoir      | e Catégori                                                           | e Code                                         | Prix                                                  |                                          |
| Antireflet (0)                          | (Sélectionn        | ez un type d | le supplément a   | ui contient des élé                                                  | ements.)                                       | . 114                                                 |                                          |
| Durci (0)                               | (001000101111      | ,            |                   |                                                                      |                                                |                                                       |                                          |
| Teinte Uni (29)                         |                    |              |                   |                                                                      |                                                |                                                       |                                          |
| Teinte Multi (0)                        |                    |              |                   |                                                                      |                                                |                                                       |                                          |
| Précal. & Surfaçage (10)                |                    |              |                   |                                                                      |                                                |                                                       |                                          |
|                                         |                    |              |                   |                                                                      |                                                |                                                       |                                          |

#### Ainsi que dans l'interface de sélection des suppléments.

|                                          | I I                |      |                   |                   |                    |                           |                 |
|------------------------------------------|--------------------|------|-------------------|-------------------|--------------------|---------------------------|-----------------|
| Sélection Sup +                          |                    | Menu | > Client > Visite | > Sélection Verre | > Sélection S      | upplément Verre           |                 |
|                                          |                    |      |                   | (1                |                    | i) 🕲 🍙                    |                 |
| Choix du(des) verre(s) Oeil droit et gau | che 🔽              |      |                   |                   |                    |                           |                 |
| Oeil droit : résumé de la sélection      |                    |      |                   |                   | (1)                | 1 /1 🕑 🕅                  |                 |
| Lit                                      | bellé              | A/B  | Obligatoire       | Catégorie         | Code               | Prix                      |                 |
| Verre : NOV-Symbioz 1.6 Tribrid Airlis   | -1.600-70/75       | В    |                   | Verre             | 326336             | 375,00                    |                 |
| Airlis Shock                             |                    | В    | Inclus            | Surfaçage         | 226                | 0,00                      |                 |
| Verre Calibre                            |                    | В    | Inclus            | Précalibrage      | 370                | 0,00                      |                 |
| Verre Personnalise                       |                    | В    | Inclus            | Autre             | VPE                | 0,00                      |                 |
|                                          |                    |      |                   |                   |                    |                           |                 |
|                                          |                    |      |                   |                   |                    |                           |                 |
| Oeil gauche : résumé de la sélection     |                    |      |                   |                   | (                  | 1 /1 🕞 🕅                  |                 |
| Lit                                      | pellé              | A/B  | Obligatoire       | Catégorie         | Code               | Prix                      |                 |
| Verre : NOV-Symbioz 1.6 Tribrid Airlis   | -1.600-70/75       | В    |                   | Verre             | 326336             | 375,00                    |                 |
| Airlis Shock                             |                    | В    | Inclus            | Surfaçage         | 226                | 0,00                      |                 |
| Verre Calibre                            |                    | В    | Inclus            | Précalibrage      | 370                | 0,00                      |                 |
| Verre Personnalise                       |                    | В    | Inclus            | Autre             | VPE                | 0,00                      |                 |
|                                          |                    |      |                   |                   |                    |                           |                 |
|                                          |                    |      |                   |                   |                    |                           |                 |
| Type de supplément                       | Supplémnts Libellé | Clas | se A uniquement   |                   | (1)                | 1 /2 🕑 🕅                  |                 |
| Libellé                                  | Libellé            | A/B  | Obligatoire       | Catégorie         | Code               | Prix                      |                 |
| Antireflet (0)                           | Airlis Shock       | В    | Inclus            | Surfaçage         | 226                | 0,00                      |                 |
| Durci (0)                                | Prisme             | В    |                   | Prisme            | 330                | 0,00                      |                 |
| Teinte Uni (29)                          | Base Speciale      | В    |                   | Ba Liste des cor  | ntrôles Onto11 ·   |                           |                 |
| Teinte Multi (0)                         | Equilibrage        | В    |                   | Éq Valeur brute   | : [2]              |                           |                 |
| Précal. & Surfaçage (10) 🛛 🌒 🌔           | Verre Calibre      | В    | Inclus            | Pri 113 (Puissan  | nce prisme 1) - m  | ini: 0.10, maxi: 10.00, c | bligatoire: oui |
|                                          |                    |      |                   | 114 (Axe pri      | sme 1) - mini: 0.0 | 10, maxi: 360.00, obliga  | atoire: oui     |
|                                          |                    |      |                   | 116 (Puissar      | nce prisme 2) - m  | ini: 0.10, maxi: 10.00, o | bligatoire: non |
|                                          |                    |      |                   | T17 (Axe pri      | sme 2) - mini: 0.0 | 0, maxi: 360.00, obliga   | itoire: non     |

Dans la fiche client, les contrôles apparaissent aussi dans l'interface des détails des suppléments.

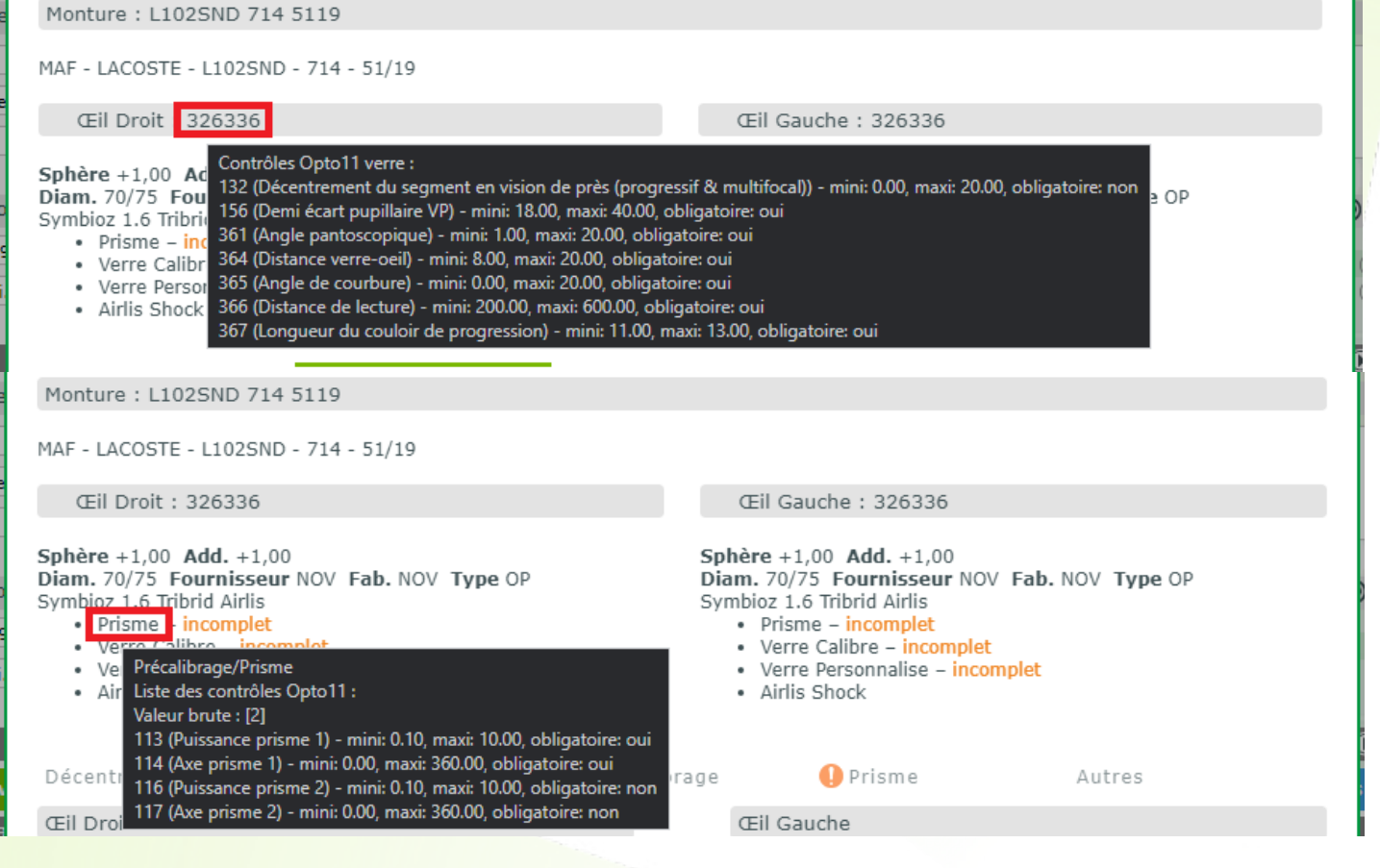

Pour chaque champ, les 2 types sont indiqués contrôles de verres et suppléments. L'obligation de renseignement d'une valeur est toujours indiquée par un champ jaune. Si une donnée est renseignée, mais que le champ reste jaune cela indique que la donnée renseignée est erronée.

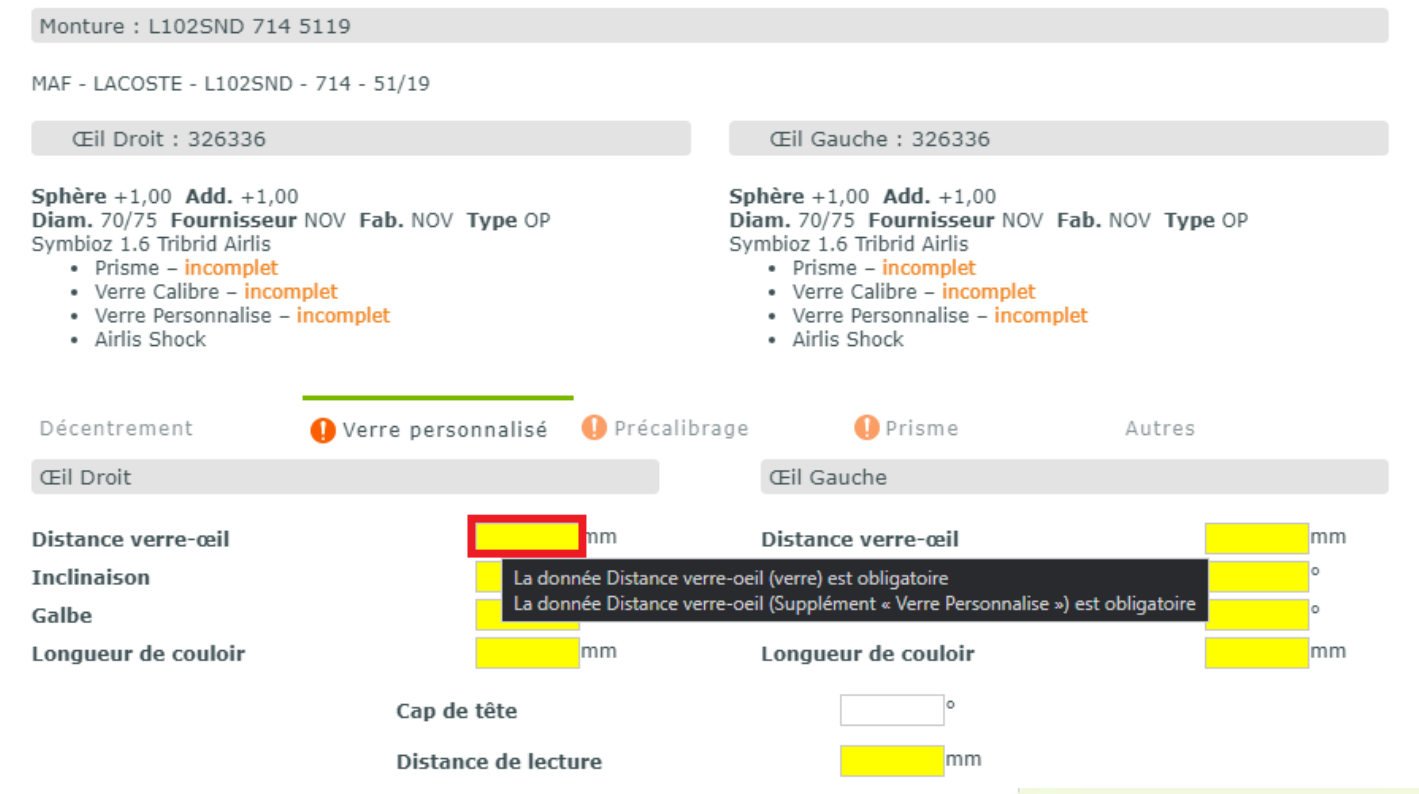

Si la valeur renseignée est en dessous du minimum ou au-dessus du maximum, le champ reste jaune et l'infobulle indique la valeur à ne pas dépasser.

| Décentrement                                                      | 🌔 Verre personnalisé  | 🌔 Précalibrage                                                 | 🌔 Prisme                                                                                                    | Autres                                                               |
|-------------------------------------------------------------------|-----------------------|----------------------------------------------------------------|----------------------------------------------------------------------------------------------------|----------------------------------------------------------------------|
| Œil Droit                                                         |                       |                                                                | Œil Gauche                                                                                                    |                                                                      |
| Distance verre-œil<br>Inclinaison<br>Galbe                        | La do<br>La do        | 1 nm<br>nnée Distance verre-o<br>nnée Distance verre-o         | Distance verre-œil<br>eil (verre) ne peut être inférieu<br>eil (Supplément « Verre Persor                     | mm<br>ure à 8,00<br>nnalise ») ne peut être inférieure à 8,00<br>mm  |
|                                                                   |                       |                                                                |                                                                                                    |                                                                      |
|                                                                   | Cap de tête           |                                                                | 0                                                                                                    |                                                                      |
|                                                                   | Distance de lect      | ure                                                            | mm                                                                                                    |                                                                      |
|                                                                   |                       |                                                                |                                                                                                    |                                                                      |
| Décentrement                                                      | 🌔 Verre personnalisé  | 🜔 Précalibrage                                                 | 🌔 Prisme                                                                                                    | Autres                                                               |
| Œil Droit                                                         |                       |                                                                | Œil Gauche                                                                                                    |                                                                      |
| Distance verre-œil<br>Inclinaison<br>Galbe<br>Longueur de couloir | 9<br>La don<br>La don | 9 mm<br>née Distance verre-oei<br>née Distance verre-oei<br>mm | Distance verre-œil<br>I (verre) ne peut être supérieu<br>I (Supplément « Verre Personr<br>Longueur de couloir | mm<br>nre à 20,00<br>nalise ») ne peut être supérieure à 20,00<br>mm |
|                                                                   | Cap de tête           |                                                                | 0                                                                                                    |                                                                      |
|                                                                   | Distance de lect      | ure                                                            | mm                                                                                                    |                                                                      |

# Gestion des suppléments cachés Les suppléments cachés apparaissent en gris dans l'interface des suppléments. Ils se comportent de la même façon que les suppléments obligatoires/inclus.

| Choix du(des) verre(s) Oeil droit et gauc | he 🔽                  |               |                  |                      |                           | $\mathcal{D} \otimes \mathbb{O}$ |
|-------------------------------------------|-----------------------|---------------|------------------|----------------------|---------------------------|----------------------------------|
| Oeil droit : résumé de la sélection       |                       |               |                  |                      | (                         | 1 /1 🕞 🕅                         |
| Lib                                       | ellé                  | A/B           | Obligatoire      | Catégorie            | Code                      | Prix                             |
| Verre : ESS-Vx E Design Orma EPS Trs      | 8 Cz Rock-1.502-75/80 | В             |                  | Verre                | 098136                    | 304,00                           |
| Cz Rock                                   |                       | В             | Inclus           | Surfaçage            | 640                       | 0,00                             |
| EPS Trs8                                  |                       | В             | Inclus           | Teinté : Filtre <    | . 697                     | 0,00                             |
|                                           |                       |               |                  |                      |                           |                                  |
| Oeil gauche : résumé de la sélection      |                       |               |                  |                      | $(\mathbf{k} \mathbf{A})$ | 1 /1 🕑 🕅                         |
| Lib                                       | ellé                  | A/B           | Obligatoire      | Catégorie            | Code                      | Prix                             |
| Verre : ESS-Vx E Design Orma EPS Trs      | 8 Cz Rock-1.502-75/80 | В             |                  | Verre                | 098136                    | 304,00                           |
| Cz Rock                                   |                       | В             | Inclus           | Surfaçage            | 640                       | 0,00                             |
| EPS Trs8                                  |                       | В             | Inclus           | Teinté : Filtre <    | . 697                     | 0,00                             |
|                                           |                       |               |                  |                      |                           |                                  |
| Type de supplément                        | Supplémnts Libellé    | 🗌 Clas        | se A uniquemen   | t                    | (4)                       | 1 /0 🕑 🕅                         |
| Libellé                                   | Libellé               | A/E           | 3 Obligatoire    | e Catégorie          | Code                      | Prix                             |
| Antireflet (0)                            | (Sélection            | nez un type a | le supplément qu | ui contient des éler | ments.)                   |                                  |
| Durci (0)                                 |                       |               |                  |                      |                           |                                  |
| Teinte Uni (3) 🌔 🌔                        |                       |               |                  |                      |                           |                                  |
| Teinte Multi (0)                          |                       |               |                  |                      |                           |                                  |
| Précal. & Surfaçage (6)                   |                       |               |                  |                      |                           |                                  |
|                                           |                       |               |                  |                      | 0                         | <u>ок</u> <b>(-------------</b>  |

 Sur la liste Mes commandes, en utilisant les entêtes de colonne, possibilité de trier par fournisseur

| 🧑 À comman     | der         |           |    | 🧭 Mes commandes           |          | Mes                | s avis de | livraison      |      |
|----------------|-------------|-----------|----|---------------------------|----------|--------------------|-----------|----------------|------|
| Recherche 19/0 | 8/2022 🗖 19 | 9/10/2022 |    | Nom                       | Prénom   | Fournisse          | ır 🕢      | 1 /2 🕑 🕑 🕲 🔘   |      |
| Nom Prénon     | n Date      | Four.     | N° | Article                   |          | Détail             | Etat      | Date envoi     | Reçu |
| DEMO15 Atest   | 18/10/2022  | ALC       | 58 | LOG: Air Optix Aqua 3L    |          | +1,00(+0,00)0° r=8 | En cours  | 18/10/2022 16: |      |
| DEMO15 Atest   | 18/10/2022  | ALC       | 58 | LOD: Air Optix Aqua 3L    |          | +1,00(+0,00)0° r=8 | En cours  | 18/10/2022 16: |      |
| DEMO15 Atest   | 11/10/2022  | ALC       | 55 | LOD: AIR OPTIX® plus Hydr | aGlyde   | +2,00(+0,00)0° r=8 | En cours  | 11/10/2022 17: |      |
| DEMO15 Atest   | 11/10/2022  | ALC       | 55 | LOG: AIR OPTIX® plus Hydr | aGlyde   | +2,00(+0,00)0° r=8 | En cours  | 11/10/2022 17: |      |
| DEMO15 Atest   | 29/09/2022  | ALC       | 51 | LOG: AIR OPTIX NIGHT & DA | AY 6L860 | +1,00(+0,00)0° r=8 | En cours  | 29/09/2022 16: |      |
| DEMO15 Atest   | 29/09/2022  | ALC       | 51 | LOD: AIR OPTIX NIGHT & DA | AY 6L860 | +1,00(+0,00)0° r=8 | En cours  | 29/09/2022 16: |      |
| DEMO15 Atest   | 31/08/2022  | ALC       | 41 | LOG: AIR OPTIX NIGHT & DA | AY 6L840 | +1,00(+0,00)0° r=8 | En cours  | 31/08/2022 15: |      |

#### IV. **Personnalisations**

 Ajout d'un filtre avancé pour lister les verres/suppléments/lentilles ayant été personnalisés

| Ø Ver    | rres     | ( sup                                 |                 |                     |           | (      |          | i 🕲 (  | <b>a</b> |
|----------|----------|---------------------------------------|-----------------|---------------------|-----------|--------|----------|--------|----------|
| Ø Ver    | rres     | Sup                                   |                 |                     |           |        |          |        |          |
| ( Ver    | rres     | (🛷) Sup                               |                 |                     | $\frown$  |        |          |        |          |
|          | Eour     | $\bigcirc$                            | pléments        |                     | ( Lentil  | les    |          |        |          |
| Rechercl | ic roun  | ▼ Tyr … Libellé verre (contient les n | 2               | Indice              | R         | 0      | 1 /11224 |        | 0        |
| Four.    | Code EDI | Libellé verre                         |                 | Matière             | Géométrie | Ind.   | Ø1/Ø2    | P.V.   | Modif    |
| ART .    | X50BA4   | Filtre la liste de v                  | verre à n       | ersonnaliser        | al        | 1.5    | 70       | 70,00  |          |
| ART      | X50BT4   | There is instead                      | rente a p       | rei sonnarisei      | al        | 1.5    | 65       | 47,00  |          |
| ART      | SM5PBE   |                                       |                 |                     | al        | 1.5    | 70       | 39,00  |          |
| ART      | SM5PBK   | Fournisseur                           | Four.           |                     | al        | 1.5    | 70       | 47,00  |          |
| ART      | SM5PGE   | Type du verre                         | Tune            |                     | al        | 1.5    | 70       | 39,00  |          |
| ART      | SM5PGK   | type du verte                         | Туре            | •••                 | al        | 1.5    | 70       | 47,00  |          |
| ART      | XM50     | Libellé du verre                      | Libellé du veri | re                  | al        | 1.5    | 65       | 99,00  |          |
| ART      | STM5EK   | Indiae de réferencies                 |                 |                     | al        | 1.5    | 70       | 34,00  |          |
| ART      | STM5KL   | Indice de refraction                  | Ir              | ndice de réfraction | al        | 1.5    | 65       | 41,00  |          |
| ART      | XM50T    | Etat                                  | Actif           | •                   | al        | 1.5    | 70       | 54,00  |          |
| ART      | XM50P    | - 11                                  | (               | .,                  | al        | 1.5    | 70       | 91,00  |          |
| ART      | X150XT   | Préférence                            |                 | Préférence 🤤        | al        | 1.5    | 70       | 77,00  |          |
| ART      | X150AS   | Ignorer les dates de validité         |                 |                     | al        | 1.5    | 55       | 44,00  |          |
| ART      | S5B4BC   |                                       |                 |                     | al        | 1.5    | 70       | 48,00  |          |
| ART      | S5B4SU   | Afficher les articles                 | Inclus          |                     | al        | 1.5    | 65       | 41,00  | 0        |
| ART      | X50      | personnalises                         | Inclus          |                     | al        | 1.5    | 50       | 36,00  |          |
| ART      | ST5BC7   |                                       | Exclu           |                     | al        | 1.5    | 70       | 46,00  |          |
| ART      | ST15BC   | C <sup>k</sup>                        | Uniquement      | t oppulør           | al        | 1.5    | 70       | 41,00  | 0        |
| ART      | X50DRI   | OK                                    |                 |                     | al        | 1.5    | 60       | 106,00 |          |
|          | L        |                                       |                 | (0) 2102 17 010     | électi    | onnés) |          |        |          |
|          |          |                                       |                 |                     |           |        | -        | _      |          |
|          |          |                                       |                 |                     |           |        |          |        |          |

# V. <u>Stock</u>

Sur la liste Mes mouvements, ajout d'un filtre avancé permettant, d'exclure les mouvements liés à un avoir

| Gestion | des | filtres |  |
|---------|-----|---------|--|
|         |     |         |  |

| Date                         | 19/10/2022 🗖 19/10/2022 🗖     |
|------------------------------|-------------------------------|
| Sens de mouvements           | Tous                          |
| Motif de mouvements          | Inconnu                       |
| Référence                    | Référence                     |
| Fournisseur                  | Fournisseur                   |
| Marque                       | Marque 🔻                      |
| Modèle                       | Modèle 🔻                      |
| Coloris                      | Coloris                       |
| Taille                       | Taille                        |
| Type de vente                | Tous                          |
| Numéro de facture            | N° de facture                 |
| Date de facturation          | Date Mini. 🗖 Date Maxi. 🗖     |
| Nom du client                | Nom du client                 |
| Rayon                        | Rayon                         |
| Qté en stock actuelle        | Qté Mini. Qté Maxi.           |
| Type de mouvement            | Stock                         |
| Prix de vente                | PV Mini. à PV Maxi.           |
| Mouvements annulés par avoir | Inclus                        |
| ok                           | Inclus<br>Exclu<br>Uniquement |

• Dans les entrées en stock, lors de la selection d'une formule de calcul avec Prix fixe unique, le prix de vente est directement affiché

| ESSAI   MHM  Coloris  | Cal               | Vez Classe 🗸        |                       |
|-----------------------|-------------------|---------------------|-----------------------|
| 1 100,00 0 % 100,0    | BASE -            | 280,00 280,00       | <ul> <li>S</li> </ul> |
|                       | BASE Tou          | tes montures plasti | ques280,00            |
|                       | PF88 prix         | fixe 88€            | 88,00 +               |
| Modèle Coloris Taille | PFM Prix          | fixe multiple       | Prix Fixe             |
|                       | <b>RAYBAN</b> Ray | ban                 | 220,00                |

• Utilisation des imports de Bon de Livraison électronique

#### Paramétrage

Pour prendre en compte les avis de livraison reçus par les fournisseurs en entrée de stock, il faut cocher la case « Éligible à l'intégration de BL électronique » dans les paramétrages fournisseurs.

| lagasin                                                                                                    |                                                                                                    |                                                                                                    |  |  |  |  |
|----------------------------------------------------------------------------------------------------|----------------------------------------------------------------------------------------------------|----------------------------------------------------------------------------------------------------|--|--|--|--|
| lient                                                                                                    | Identité                                                                                            | Mandataire                                                                                                    |  |  |  |  |
| utuelles & SS                                                                                                    | Identité                                                                                            | Fabricant Associé nar défaut                                                                                                    |  |  |  |  |
| tock & Verre                                                                                                    |                                                                                                    |                                                                                                    |  |  |  |  |
| Gestion de Stock                                                                                                    | MOR                                                                                                 | MOR - Marius Morel   OptoLpp disponible                                                                                                    |  |  |  |  |
| Fabricants                                                                                                    | Adresse                                                                                             | Téléphone & e-Mail                                                                                                    |  |  |  |  |
| Fournisseurs                                                                                                    | Adresse                                                                                             | Bureau                                                                                                    |  |  |  |  |
| Marques                                                                                                    | Adresse                                                                                             | Fax                                                                                                    |  |  |  |  |
| Payons Tva & Arrondis                                                                                                    | CP Ville 🗸                                                                                          | Portable                                                                                                    |  |  |  |  |
|                                                                                                    | Pays 🗸                                                                                              | Email                                                                                                    |  |  |  |  |
| Rétrocessions                                                                                                    | Site Web                                                                                            |                                                                                                    |  |  |  |  |
|                                                                                                    |                                                                                                    |                                                                                                    |  |  |  |  |
| Calcul PV Stock                                                                                                    | Observations                                                                                        |                                                                                                    |  |  |  |  |
| Calcul PV Stock<br>Calcul PV Verre                                                                                        | Observations                                                                                        |                                                                                                    |  |  |  |  |
| Calcul PV Stock<br>Calcul PV Verre<br>Calcul PV Lentille                                                                  | Observations                                                                                        |                                                                                                    |  |  |  |  |
| Calcul PV Stock<br>Calcul PV Verre<br>Calcul PV Lentille<br>Gestion frais d'approche                                      | Observations                                                                                        |                                                                                                    |  |  |  |  |
| Calcul PV Stock<br>Calcul PV Verre<br>Calcul PV Lentille<br>Gestion frais d'approche                                      | Observations Autres informations                                                                    | Remise & PV fournisseur                                                                                                    |  |  |  |  |
| Calcul PV Stock<br>Calcul PV Verre<br>Calcul PV Lentille<br>Gestion frais d'approche<br>Gestion commandes                 | Observations Autres informations Disponibilité pièces détachées                                     | Remise & PV fournisseur                                                                                                    |  |  |  |  |
| Calcul PV Stock<br>Calcul PV Verre<br>Calcul PV Lentille<br>Gestion frais d'approche<br>Gestion commandes<br>Dépréciation | Observations Autres informations Disponibilité pièces détachées Commandes EDI                       | Remise & PV fournisseur          0 %       PV conseillé         Code fournisseur commande                                                                                            |  |  |  |  |
| Calcul PV Stock<br>Calcul PV Verre<br>Calcul PV Lentille<br>Gestion frais d'approche<br>Gestion commandes<br>Dépréciation | Observations Autres informations Disponibilité pièces détachées Commandes EDI MORCI I MORITY MORFAC | Remise & PV fournisseur       0 %     PV conseillé       Code fournisseur commande                                                                                                   |  |  |  |  |
| Calcul PV Stock<br>Calcul PV Verre<br>Calcul PV Lentille<br>Gestion frais d'approche<br>Gestion commandes<br>Dépréciation | Observations Autres informations Disponibilité pièces détachées Commandes EDI MORCLI MORLIV MORFAC  | Remise & PV fournisseur          0 %       PV conseillé         Code fournisseur commande         MOR         Cette zone vous permet d'utiliser un code différent pour les commandes |  |  |  |  |

## Fonctionnement

Lors du passage des commandes en EDI, les fabricants peuvent envoyer des fichiers « Bon de Livraison électronique »

Ces fichiers sont récupérés et intégrés pour pouvoir faciliter les entrées en stock.

Lors d'une entrée en stock il est possible de cliquer sur le bouton 🕫 🔶

| Saisie des en +                                | Menu > Stock > Saisie des entrées en stock   |
|------------------------------------------------|----------------------------------------------|
| Entête de bordereau de saisie                  | Mode de saisie                               |
| N° Bordereau 21/06/2022 🗖 N° Bon Livraison 🏟   | Quantité à 1 SANS validation automatique     |
| Entrée d'article                               |                                              |
| Réf., EAN, GTIN Modèle Four. 🗸 Fabricant 🗸 Mar | jue Rayon                                    |
| Détails Gtin                                   | 1 PA.Brut 0 % 0,00 Formule V PV Public 🔗 😣   |
| Liste des entrées                              | (1) /0 (3) (3)                               |
| Date entrée Référence Marque Mod               | èle Coloris Taille Rayon Qté P.Achat P.Vente |

#### Cela fait apparaitre une liste des Bons de Livraison disponibles pour des entrées en stock. Liste des BL électroniques disponibles

| Recherche Tous   |      | ✓ Num. BL Elec. | Date min | Date max 🗖 🕑 ( | 3 /   | 28 🕑 🕑   |
|------------------|------|-----------------|----------|----------------|-------|----------|
| Туре             | Four | Numéro          |          | Date           | Qté N | b.Lignes |
| Bon de livraison | C3A  | 402780187       |          | 12/05/2022     | 1     | 1        |
| Bon de livraison | C3A  | 402802125       |          | 12/05/2022     | 1     | 1        |
| Bon de livraison | MAF  | 8028536446      |          | 12/05/2022     | 1     | 1        |
| Bon de livraison | MAF  | 8028547401      |          | 12/05/2022     | 3     | 3        |
| Bon de livraison | OPA  | PRM3767912      |          | 12/05/2022     | 14    | 14/18 (🏓 |
| Bon de livraison | C3A  | 402675571       |          | 11/05/2022     | 1     | 1        |
| Bon de livraison | C3A  | 402721769       |          | 11/05/2022     | 1     | 1        |
| Bon de livraison | C3A  | 402734115       |          | 11/05/2022     | 1     | 1        |
| Bon de livraison | C3A  | 402772465       |          | 11/05/2022     | 1     | 1        |
| Bon de livraison | C3A  | 402777333       |          | 11/05/2022     | 1     | 1        |
| ok               |      |                 |          |                | a     | Innuler  |

*NB : Dès qu'un BL a été rentré entièrement il disparait de la liste. Si un BL n'a été rentr<mark>é que partiellement, alors une ind</mark>ication s'affiche pour montrer qu'il reste des articles à rentrer, ains<mark>i que leur nombre.*</mark>

14/18 ()

Après avoir sélectionné le BL souhaité, la liste des articles apparait.

Une sélection complète ou partielle peut être faite via les cases de sélection à droite.

La formule la plus adaptée est sélectionnée automatiquement, et le prix de vente calculé en conséquence.

Si nécessaire, la formule, le PA Net, le PV et PV Public peuvent être changés.

#### Liste des articles à importer (BL - PRM3767912)

Liste des articles à importer

1 /2 🕑 🕖

Vous pouvez sélectionner les articles à importer en utilisant la case à cocher en bout de ligne.

| Four. | EAN Marque | Modèle  | Coloris | Taille | Ray  | Classe        | Qté | PA B | rut   | PA Net       | Formule | PV            | PV Pub.           |
|-------|------------|---------|---------|--------|------|---------------|-----|------|-------|--------------|---------|---------------|-------------------|
| OPA   | ELEVEN     | ELAA114 | C67     | 46/16  | MEPT | OD A          |     | 1    | 0,00  | <u>49,50</u> | BASE ᅌ  | <u>139,00</u> | <u>139,00</u> 🗸 🍼 |
| OPA   | ELEVEN     | ELAA111 | C76     | 48/16  | MEPT | OD A          |     | 1    | 0,00  | <u>49,50</u> | BASE ᅌ  | 196,00        | <u>196,00</u> 🗸 🍼 |
| OPA   | ELEVEN     | ELAA114 | C61     | 46/16  | MEPT | OD A          |     | 1    | 0,00  | <u>49,50</u> | BASE ᅌ  | <u>139,00</u> | <u>139,00</u> 🗹 🗸 |
| OPA   | ELEVEN     | ELAM017 | C28     | 48/19  | MEPT | \$            |     | 1    | 0,00  | <u>49,90</u> | BASE ᅌ  | 140,00        | <u>140,00 🗹 🔮</u> |
| OPA   | ELEVEN     | ELAM015 | C62     | 46/18  | MEPT |               |     | 1 4  | 19,90 | <u>49,90</u> | BASE ᅌ  | 140,00        | <u>140,0</u>      |
| OPA   | ELEVEN     | ELAA110 | C28     | 46/17  | MEPT | <b></b>       |     | 1 4  | 19,50 | <u>49,50</u> | BASE ᅌ  | 139,00        | <u>139,0</u>      |
| OPA   | ELEVEN     | ELAA109 | C62     | 45/18  | MEPT |               |     | 1 4  | 19,50 | <u>49,50</u> | BASE ᅌ  | <u>139,00</u> | <u>139,0</u>      |
| OPA   | 🔣 STAR W   | SWAA078 | C01     | 47/16  | MEPT | <b></b>       |     | 1 4  | 15,00 | <u>45,00</u> | BASE ᅌ  | 126,00        | <u>126,0</u>      |
| OPA   | 🔣 STAR W   | SWAA077 | C06     | 46/19  | MEPT |               |     | 1 4  | 15,00 | <u>45,00</u> | BASE ᅌ  | 126,00        | <u>126,0</u>      |
| OPA   | 1 STAR W   | SWAA079 | C64     | 43/18  | MEPT | <b>\$</b>     |     | 1 4  | 16,00 | 46,00        | BASE ᅌ  | 129,00        | <u>129,0</u>      |
| ok    |            |         |         |        |      | out Sélection | ner |      |       | 1            | 1       | 1             | annuler           |

Après avoir confirmé la sélection par OK, l'entrée en stock est effectuée.

# VI. <u>Télétransmission</u>

 Ajout d'un paramétrage (PARAMETRES / MUTUELLE & SS / TELETRANSMISSION) pour bloquer les télétransmissions des FSE qui n'ont pas leurs documents associés

| Paramètres +       |                                              | Menu > Client > Visite > Paramètres        |
|--------------------|----------------------------------------------|--------------------------------------------|
|                    |                                              | 1?:                                        |
| Magasin            | Télétransmission                             | (*) (*) (*) (*)                            |
| Client             | Nom du concentra                             | teur Teletransmission PEC                  |
| Mutuelles & SS     | AreaSante                                    | Oui Oui                                    |
| Hutuenes & SS      | Sicorfe                                      | Non Non                                    |
| Lpp                | WebIntellio                                  | Non Non                                    |
| Demande PEC        |                                              |                                            |
| Télétransmission   |                                              |                                            |
| Tiers Payant       |                                              |                                            |
| Organismes Payeurs | Paramétrage par défaut                       |                                            |
| Grilles Tarifaires | Blocage automatique des FSEs                 | Contrôle télétransmission active du régime |
| Mutuelles          | Blocage télétransmission des FSEs si documen | ts absents                                 |
| Grands régimes     | Lettrage auto. lors du retour noemie         | Date du jour                               |
| Stock & Verre      | Norme B2 par défaut                          | 062007 - Juin 2007                         |

A l'utilisation, ce message peut apparaitre

| Télétransmiss                        | +                           |                            |                       |                    | Menu > Télétrar       |                               |              |                         | smissions               |              |
|--------------------------------------|-----------------------------|----------------------------|-----------------------|--------------------|-----------------------|-------------------------------|--------------|-------------------------|-------------------------|--------------|
| 🛞 A télétransmettre 🛛 🛞 Télétransmis |                             |                            |                       | mis                | 🛞 Pièces Jointes      |                               |              | Noémie                  |                         |              |
| Recherche                            | Nom                         | PI                         | rénom                 |                    |                       |                               |              | ((                      | 1 /1 🕑 🕅                | 00           |
| <b>Nom</b><br>DEMO15718              | Prénom<br>Atest             | Date dossier<br>18/10/2022 | <b>Mt Fact</b> 175,00 | <b>Mt RO</b> 24,90 | <b>Mt RC</b><br>87,10 | Mutuelle<br>ALMERYS - ABELA C | PJ SV<br>A   | État<br>Télétransmettre | Dest RO/RC<br>Opt./Opt. | Fct.<br>5789 |
|                                      |                             |                            | I                     | nform              | ation                 | importante                    |              |                         |                         |              |
| Vo                                   | tre paramétrag<br>anquants. | ge impose la prés          | ence de tou           | s les docum        | ients SCOR            | pour la teletransmission      | , veuillez a | jouter les documen      | ts                      |              |
|                                      |                             |                            |                       |                    | C                     | k                             |              |                         |                         |              |

# VII. Multi-magasin

Possibilité de transférer les motifs de mouvement de caisse d'un magasin vers d'autres magasin

| Magasins sources                                           | rechercher                                                                                                    | ( ) 1 /1 (    | e e | Magasins destinataires                                                               | rechercher (8) (6) 1 / 1                                      | 1 () () |
|------------------------------------------------------------|----------------------------------------------------------------------------------------------------|---------------|-----|--------------------------------------------------------------------------------------|---------------------------------------------------------------|---------|
|                                                            | Nom                                                                                                    | Ville         |     | Nom                                                                                  | Ville                                                         |         |
| (BAI) baillargues_optique                                  |                                                                                                    | baillargues   |     | (BAI) baillargues_optique                                                            | baillargues                                                   |         |
| court-LUN) RS-LUNOPTIC                                     |                                                                                                    | TROYES        |     | (court-LUN) RS-LUNOPTIC                                                              | TROYES                                                        |         |
| CRI) CRISTALLIN                                            |                                                                                                    | sainte savine |     | (CRI) CRISTALLIN                                                                     | sainte savine                                                 |         |
| (STB) optique st benoit                                    |                                                                                                    | st benoit     |     | (STB) optique st benoit                                                              | st benoit                                                     |         |
|                                                            |                                                                                                    |               |     | Sélectionnez/Déselectionnez Tout                                                     |                                                               |         |
| Fichier(s) à transférer                                    |                                                                                                    |               |     |                                                                                      |                                                               |         |
| Offres Commerciales<br>Codes Remises<br>Formules de calcul | rciales Personnalisations Verres - Fournisseur (optionnel)<br>; Personnalisations Lentilles - Fournisseur (optionnel)<br>alcul Fournisseurs & Marques<br>Etiquettes Hutuellee |               |     | xte(s) fin de Devis<br>xte(s) fin de Factures<br>ute(s) de fin de Price(s) en Charge | Consentement(s) RGPD<br>Sécurisation fichiers<br>Texte(s) Sms |         |

# VIII. Paramétrages

• Prise en charge du pays « Burkina Faso » à divers endroits du logiciel, ainsi que sur les éditions. Prise en compte de la devise XOF, et des taux de TVA à 0% et 18%.

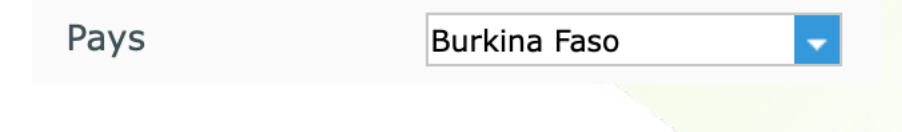

**BB** (+)